## نحوه بروزرسانى قيمت دارودر نرم افزار راياوران توسعه

۱- ابتدا طبق فایل آموزشی فایل تغییرات قیمت را از سایت معاونت غذا و دارو داونلود می نمایید.
۲- قبل از اجرای مراحل زیر محتویات فایل توسط مسئول فنی یا مسئول مربوطه بررسی اجمالی می گردد.
۳- از برنامه داروخانه > Tabتعاریف پایه > گزینه بروزرسانی قیمت اقلام از طریق فایل بیمه را کلیک میکنیم

|   |                                                                        |                      |                   | -                                                                                                    | ч                               | X          |  |  |
|---|------------------------------------------------------------------------|----------------------|-------------------|----------------------------------------------------------------------------------------------------|---------------------------------|------------|--|--|
|   | اخبار راهنما                                                           | گزارش هاي قابل طراحي | تعاريف پايه       | ابزار                                                                                                 | اقدام                           | پرونده     |  |  |
|   |                                                                        | يە                   | جداول پا          |                                                                                                    |                                 | 日僧         |  |  |
|   |                                                                        | ي                    | بسته بند          | ىخش                                                                                                   | درخت                            |            |  |  |
|   |                                                                        | ىركت                 | تعريف ش           | ·                                                                                                    | L                               | ې 🖒 کىمى   |  |  |
|   |                                                                        | تعريف الگوي دارويي   |                   |                                                                                                    | ا 🖸 داروخانه ها 🖂 المخانه میکند |            |  |  |
|   |                                                                        | غدمات <mark>.</mark> | كالاهاي •         | انبار                                                                                                 | داروخانه                        |            |  |  |
|   |                                                                        | دارو , لوازم و بيمه  | مديريت            | نضى                                                                                                   | تاريخ منق                       |            |  |  |
|   | به روز رسانی قیمت اقلام از طریق فایل بیمه<br>تعریف ساختار درختی داروها |                      |                   | ا™ ۲۰۰۰ ۲۰۰۰ اورزانس بسترد<br>۱۹۰۰ ۲۰۰۰ ۲۰۰۰ ۲۰۰۰ اورژانس بزرگس<br>۱۹۰۰ ۲۰۰۰ ۲۰۰۰ ۲۰۰۰ ۲۰۰۰ ۲۰۰۰ ۲۰۰۰ |                                 |            |  |  |
|   |                                                                        |                      |                   |                                                                                                    |                                 |            |  |  |
| 5 |                                                                        |                      | ير<br>و غدد اطفال | همودیا۔<br>گوارش                                                                                      | استوک (<br>استوک ا              |            |  |  |
|   |                                                                        |                      | ۴                 | عفوني                                                                                                 | استوک :                         |            |  |  |
|   |                                                                        |                      | ہ فلب             | درمانگاه<br>picu2                                                                                     | استوک ه<br>استوک ۹              |            |  |  |
|   |                                                                        |                      | ي                 | قماتولوژ                                                                                              | استوك ۵                         |            |  |  |
|   |                                                                        |                      |                   | وزادان                                                                                                | استوك ن                         | <b>⊞</b> ⊕ |  |  |
|   |                                                                        |                      |                   | فرونورج                                                                                               | استوت ب                         |            |  |  |

۲- در پنجره بروزرسانی قیمت بیمه ،*کد* و *قیمت بیمه* و *قیمت ارز ترجیحی* را مطابق با جدول اکسل استخراج شده ازسایت معاونت غذا دارو و بر اساس نوع بیمه و شماره ستون معادل فایل اکسل تکمیل می نماییم.به عنوان نمونه تنظیمات قیمت برای بیمه تامین اجتماعی اعمال شده است.

| بروز رساني قيمت موجودي | یمت بیمه                            | بروز رساندي قيمت بيمه       |  |  |  |
|------------------------|-------------------------------------|-----------------------------|--|--|--|
| بطه:                   | عات فایل اکسـل در مقابل فیلد مربو   | يين شـماره سـتون هاي اطلا   |  |  |  |
| قيمت بيمه:             | ۲ قیمت کالا:                        | کد:                         |  |  |  |
| قيمت تحت نظر:          | قیمت سرپایی:                        | فيمت بستري:                 |  |  |  |
| درصد تحت نظر:          | درصد سرپایی:                        | درصد بستري:                 |  |  |  |
|                        | قیمت ارز ترجیحی: ۴                  | تعداد مورد قبول<br>بيمه:    |  |  |  |
|                        |                                     | نام ستون کد: کد ژنریك       |  |  |  |
|                        | یمت اُنها بروز شود را انتخاب نمایید | بیمه گرانی که تمایل دارید ق |  |  |  |
|                        | 6                                   | ✔ تامین اجتماعی حمایتی      |  |  |  |
|                        |                                     | ✔ تامین اجتماعی عادی        |  |  |  |
|                        |                                     | ◄ تامين اجتماعي قوني        |  |  |  |
|                        |                                     | ♥ نامین اجتماعی درون        |  |  |  |

۳-بروزرسانی قیمت بیمه ها را مطابق راهنما تایید کرده و آدرس فایل اکسل را مطابق بیمه مورد نظر Browse

می نماییم.

| به روز رساني قيمت اقلام از طريق فايل                                                              | ×                                 |                                |                    | ر <b>خت بخش بندی</b><br>روخانه مرکزی<br>روخانه ایبار<br>پژانس بستری اطفال<br>ززانس بزرگسال<br>و و نوارهزی<br>نیوک همودیایو<br>نیوک گوارش و غدد اطفال |
|---------------------------------------------------------------------------------------------------|-----------------------------------|--------------------------------|--------------------|----------------------------------------------------------------------------------------------------|
| فايل قيمتهاي بيمه را انتخاب نمايي                                                                 |                                   |                                |                    | ستوک عفر ک<br>ستوک درم ×                                                                                                    |
| $\leftrightarrow \rightarrow \checkmark \uparrow \blacksquare \rightarrow $ Desktop $\rightarrow$ |                                   | ڻ v                            | Search Desktop     | ستوک u2<br>ستوک هما                                                                                                    |
| Organize - New folder                                                                             |                                   |                                | 833                | متوك نوزاد                                                                                                    |
|                                                                                                   | ^ Name                            | Date modified                  | Туре               | متوك كرونيم<br>متوك كرونيم                                                                                                    |
| = 3D Objects                                                                                      | 3232                              | 04/12/2025 09:58 AM            | File folder        | ستوك عفو<br>بتوك عفو                                                                                                    |
|                                                                                                   | BIXOLON                           | 09/07/2024 02:08 PM            | File folder        | ستوك راديا                                                                                                    |
|                                                                                                   | Gprinter                          | 03/12/2025 01:32 PM            | File folder        | ستوك درما                                                                                                    |
| > Documents                                                                                       |                                   | 03/15/2025 08:09 PM            | File folder        | ستوك درما<br>ستوافي خورا                                                                                                    |
| > 🕹 Downloads                                                                                     | PuTTY.0.81                        | 05/18/2024 01:22 PM            | File folder        | ستوف حور                                                                                                    |
| > 👌 Music                                                                                         | W10 Digital Activation Program 1. | .5.4 Final 02/19/2024 09:07 AM | File folder        | ستوك بحرا                                                                                                    |
| > E Pictures                                                                                      | آمار اتاق عمل 📙                   | 10/06/2024 01:11 PM            | File folder        | ستوك ايمو                                                                                                    |
| > Videos                                                                                          | راياوران كدينگ 📙                  | 05/13/2025 10:35 AM            | File folder        | سوف ایروا<br>سوف اکوک                                                                                                    |
| > 🏪 Local Disk (C:)                                                                               | محمدپوری 📙                        | 01/23/2025 11:07 AM            | File folder        | ستوك اطغا                                                                                                    |
| > New Volume (D:)                                                                                 | مهدی نیا 📙                        | 03/18/2025 04:05 PM            | File folder        | ستوك اطغ                                                                                                    |
| ) Marcal Disk (F)                                                                                 | 14040223                          | 05/13/2025 08:11 AM            | Microsoft Office E | متوك اندو<br>1,855 KE                                                                                                    |
| Local Disk (E)                                                                                    | aa aa                             | 10/06/2024 12:26 PM            | Microsoft Office E | 601 KE ICU ستوك ا                                                                                                    |
| > Local Disk (F:)                                                                                 | CrystalReportViewer1              | 05/13/2025 09:22 AM            | Microsoft Office E | متوك ICU 786 KE                                                                                                    |
| System Reserved (H:)                                                                              | MoHIT_LabFullCodes_14030823       | 02/03/2025 11:41 AM            | Microsoft Office E | متوك 955 KE CSR                                                                                                    |
| > 🛫 tmp (\\Radin\DFSRootA) (T:)                                                                   | CT305733355_Kholasep              | 02/18/2025 09:52 AM            | Microsoft Office E | ق عمل • ♥ 726 KE                                                                                                    |
| > dfsroota (\\radin) (Y:)                                                                         | v <                               |                                |                    | بولاس <                                                                                                    |
| File name:                                                                                        |                                   | ~                              | Excel Workbook     | وكها 🗸                                                                                                    |
|                                                                                                   |                                   |                                |                    | الهاي خا                                                                                                    |
|                                                                                                   |                                   |                                | Activate           | لال احمر <u>Crowes</u>                                                                                                    |